# FlyClear Kiosks - Sitemap & Wireframes

MODIFICATION DATE: Wed Aug 11 2010 COMPANY: Clear.com CREATOR: Mohit SantRam / Omnigon Communications, LLC FILE NAME: Clear\_Kiosk\_Admin\_Wireframes\_v2.3\_081110.graffle VERSION HISTORY: 2.3 DESCRIPTION: Kiosk Admin Diagnostic Tools Update

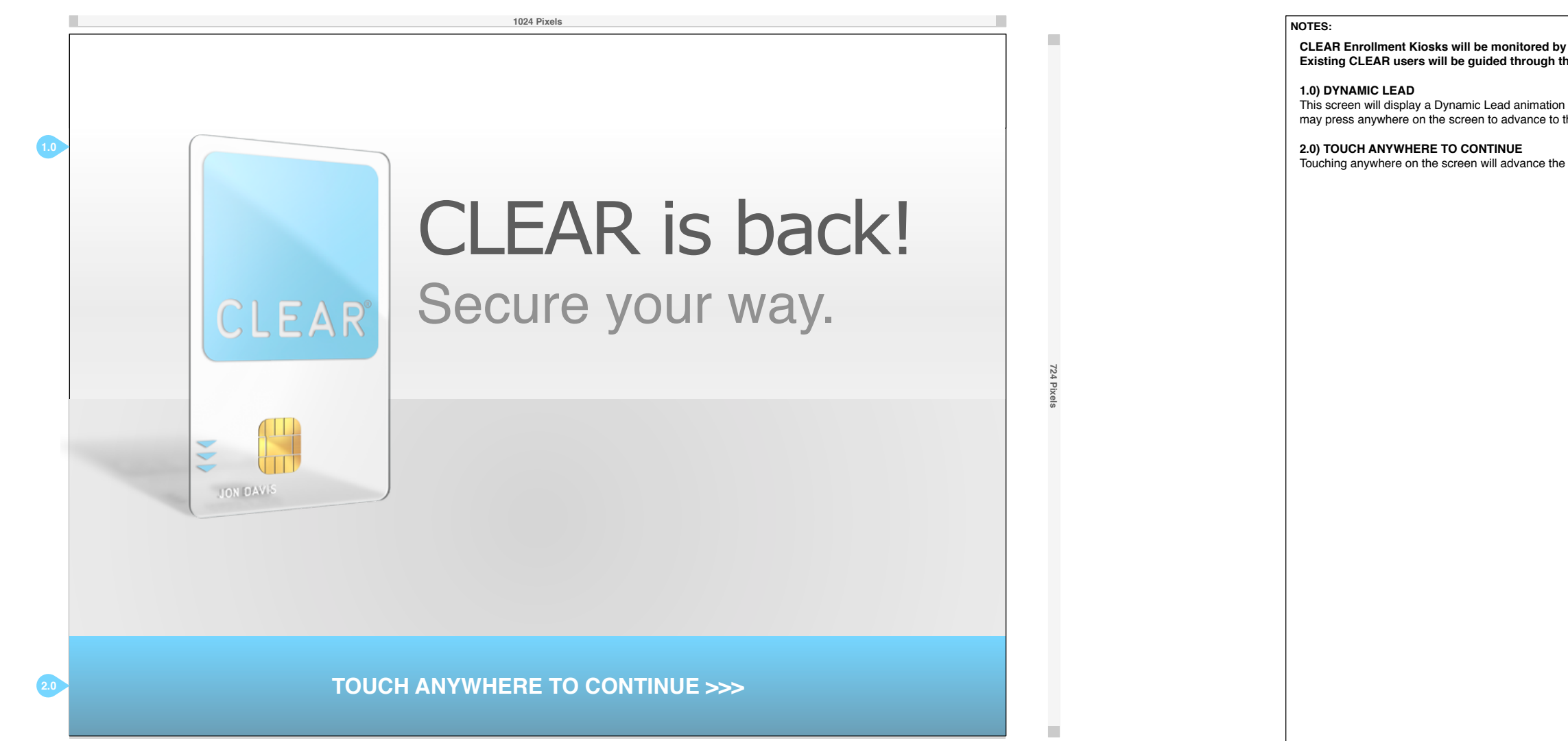

CLEAR Enrollment Kiosks will be monitored by CLEAR Attendants. New and Existing CLEAR users will be guided through the enrollment process.

This screen will display a Dynamic Lead animation while the kiosk is not in use. A user may press anywhere on the screen to advance to the login page.

## FlyClear Kiosks 0.1 Introduction Screen

log

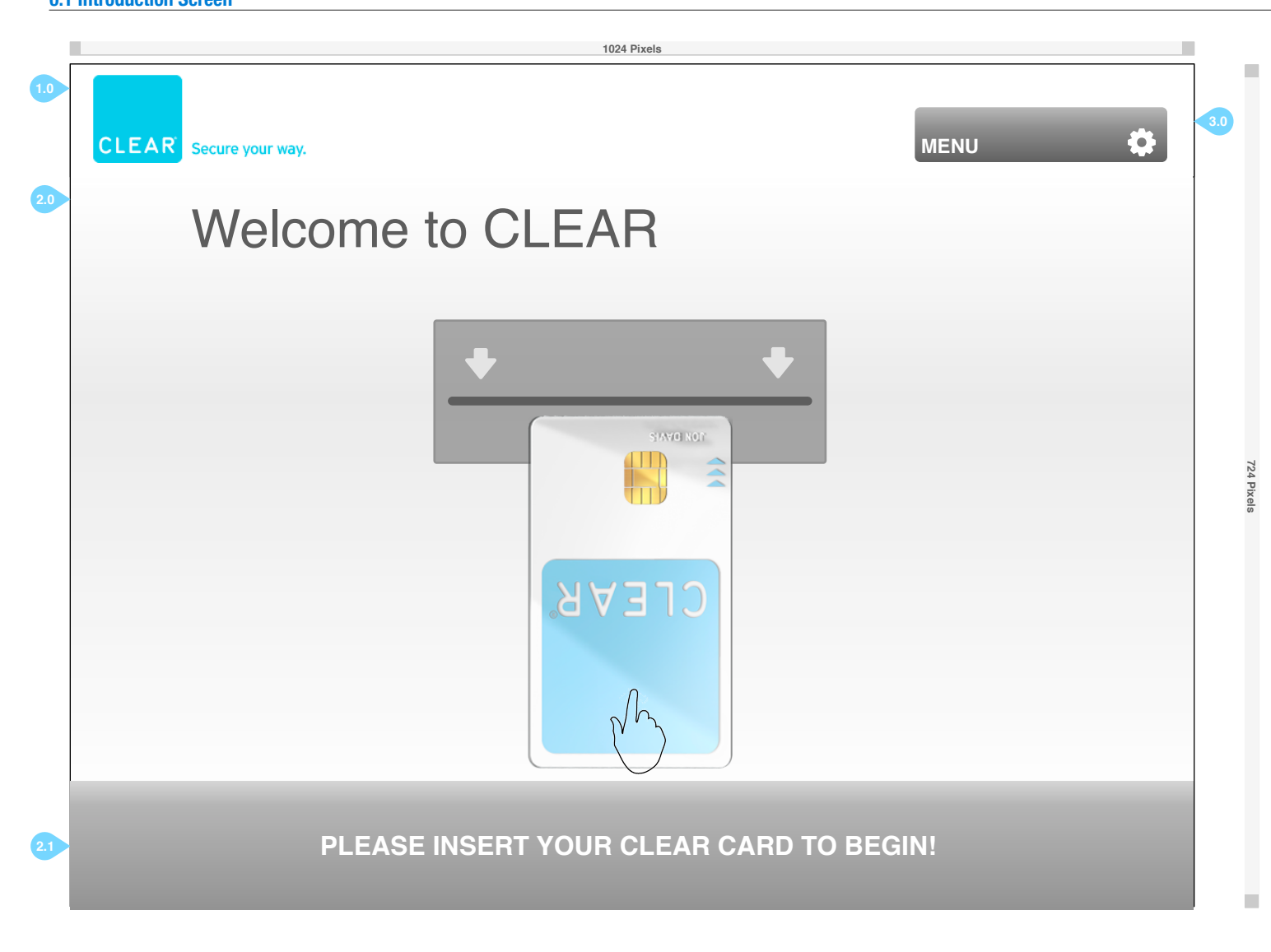

## NOTES:

CLEAR Verification Kiosks will be monitored by CLEAR Attendants. New and Existing CLEAR users will be guided through the verification process if they assistance.

## 1.0) CLEAR LOGO

The CLEAR logo will always be displayed.

#### 2.0) WELCOME TO CLEAR

Users are welcomed to CLEAR and prompted to insert their CLEAR card into the card reader. They must insert their card or they cannot continue. This page will be displayed for 30 seconds, if a CLEAR card is not inserted, the screen will revert to the Splash Screen.

#### 2.1) PLEASE INSERT YOUR CLEAR CARD TO BEGIN

Users must insert their CLEAR card to begin the Verification process.

#### 3.0) MENU

The contextual Menu allows users to access several user level actions. The user will only see actions for which they have access privileges.

## FlyClear Kiosks 0.2 Attendant Login

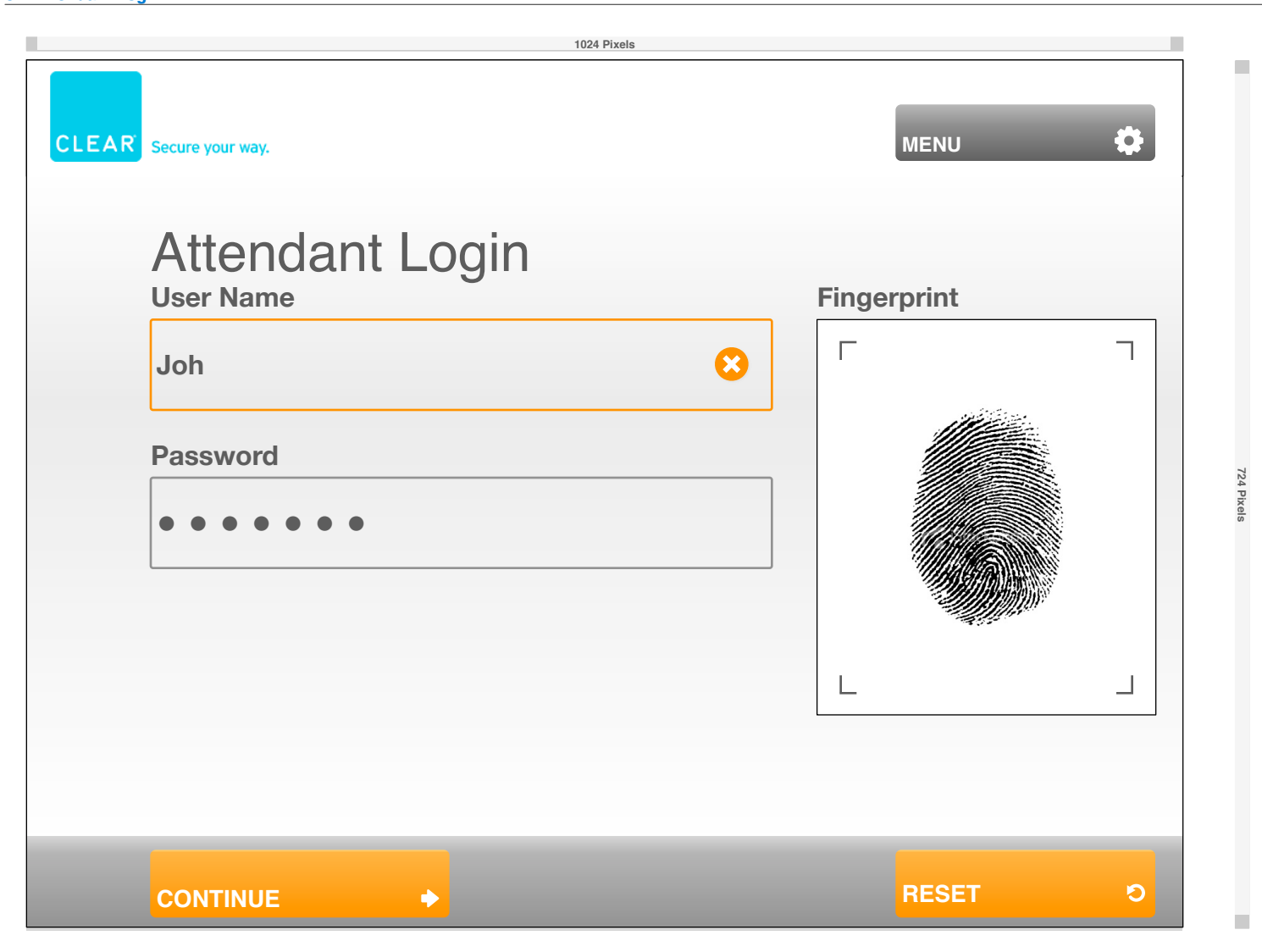

#### NOTES:

CLEAR Enrollment Kiosks will be monitored by CLEAR Attendants. New and Existing CLEAR users will be guided through the enrollment process.

1.0) CLEAR LOGO The CLEAR logo will always be displayed.

#### 2.0) ATTENDANT LOGIN

The Attendant will be asked to enter in their User Name and their Password via the keyboard.

### 2.1) START CAPTURE & CLEAR

The Attendant will also be required to scan in their fingerprint. they must press the Start Capture button and place their fingerprint on the scanner.

#### 3.0) MENU

The contextual Menu allows users to access several system level actions. These actions include Log Out, Restart. Shutdown, User Management and Diagnostic Mode. The user will only see actions for which they have access privileges.

#### 4.0 FINGERPRINT PREVIEW

Users will see a preview of their fingerprint after a successful scan.

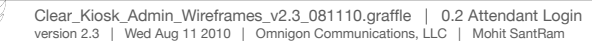

## FlyClear Kiosks 1.1 User Management

| CLEAR Secure your way. | MENU                                  |    |
|------------------------|---------------------------------------|----|
| Attendant Ma           | nagement                              |    |
| Active Users           | Katherine Akers                       | 4. |
| Adams, Christine       | Last Login: MM/DD/YYYY XM By JoeSmith |    |
| Adamson, Marcia        | Expiration Date: MM/DD/YYYY XM        |    |
| Adler, Edward          | Current User Name                     | 4. |
| Akers, Katherine       | MODIFY USER NAME                      |    |
| Akin, Peter            | Current Password                      |    |
| Aleman, Stephen        | p2ssw0rd                              |    |
| Alexander, Mark        | Confirm Password                      |    |
| Allison, Steven        | p2ssw0rd MODIFY PASSWORD              |    |
| Allwood, Harry         | Biometrics                            |    |
| Ausman, Elena          | Select Biometrics                     |    |
|                        | Permission Set                        |    |
|                        | Global Operator                       | 4. |

#### NOTES:

CLEAR Admin Attendants are able to administer all existing CLEAR Attendants for the Airport's Kiosks and add new Attendants.

1.0) CLEAR LOGO The CLEAR logo will always be displayed.

2.0) ATTENDANT MANAGEMENT

The page header will alert the user of their contextual placement.

#### 2.1) ATTENDANT LIST

The names of all active Attendants will be listed alphabetically by the person's last name. Clicking on an Attendant's name will display their user record on the right side of the screen.

#### 2.2) ADD NEW ATTENDANT

CLÉAR Admin users will be able to add new Attendant records by clicking ADD NEW ATTENDANT button. The Add New Attendant page will be opened and a new Attendant record will be created.

#### 3.0) MENU

The contextual Menu allows Admin Users to access several system level actions. These actions include Log Out, Restart. Shutdown, User Management and Diagnostic Mode.

#### 4.0) ATTENDANT RECORD

These features will help feature CLEAR's Twitter feed, News and Featured Events.

#### 4.1) MODIFY USER NAME

The Current User Name field displays the currently active user name. If the contents of this field are changed and the Modify User Name is pressed, the system will check to see if the new user name is available. If i is, the user name will be changed. If not, the user will be alerted to submit a different user name. If the user cancels this update, the existing user name will remain in use.

#### 4.2) MODIFY PASSWORD

The Current Password is displayed within the Current Password field. The password may be updated by changing the values within the Current Password AND Confirm Password fields to the same alphanumeric password.

#### 4.3) ASSIGN BIOMETRICS

This drop down will allow the Admin to select a specific biometric for the specified user. The specified Biometric will not be set until the Assign Biometrics button is pressed.

#### 4.4) LOCK/UNLOCK

Admins can Lock or Unlock a specified user using this button.

#### 5.0) HELP, GO BACK AND EXIT MANAGEMENT

The page header will alert the user of their contextual placement.

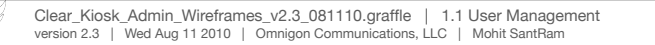

Og

FlyClear Kiosks 1.1 User Management - Search Attendants

| ļ   |                  | 1024 Pixels                                    |                   | _        | NOT                           | ES:                                                                                                    |
|-----|------------------|------------------------------------------------|-------------------|----------|-------------------------------|----------------------------------------------------------------------------------------------------|
|     | CLEAR Secure     | your way.                                      | MENU              |          | CL<br>Att<br>1.0<br>Wi<br>clo | EAR Admin Attendants are able to administer search through all existing Clear<br>endants and add selected new Attendants to an Airport's set of kiosks.<br>) SEARCH ATTENDANTS<br>ndow Title for the Pop Up. A Close icon will be visible on the upper right hand corner to<br>se the pop up window. |
| 1.0 | Attend           | Search Attendants                              | 8                 |          | 2.0<br>A 1                    | ) NAME<br>ser may search by a person's registered CLEAR Name or User Name.                                                                                                    |
|     | Active Users     | Enter either the Attendant's Name or Username. |                   |          | 2.1                           | ) USER NAME                                                                                                    |
| 2.0 | Adams, Christine | Name                                           | nith              |          | Th                            | a admin may also search by the Attendant's User Name, which is in the format of First<br>ial and Last Name.                                                                                                    |
|     | Adamson, Marcia  |                                                |                   |          | <b>2.2</b><br>Cle             | ) CLEAR & SEARCH<br>ar will clear the entries for each cell. Search will execute the query.                                                                                                    |
|     | Adler, Edward    | Enter Name                                     |                   |          |                               |                                                                                                    |
|     | Akers, Katherine | OR                                             | MODIFY USER NAME  |          |                               |                                                                                                    |
| 2.1 | Akin, Peter      | User Name                                      |                   | 724 Pixe |                               |                                                                                                    |
|     | Aleman, Stephen  | Enter User Name                                |                   | ō        |                               |                                                                                                    |
|     | Alexander, Mark  |                                                |                   |          |                               |                                                                                                    |
|     | Allison, Steven  |                                                | MODIFY PASSWORD   |          |                               |                                                                                                    |
| 22  | Allwood, Harry   |                                                |                   |          |                               |                                                                                                    |
|     | Ausman, Elena    |                                                | ASSIGN BIOMETRICS |          |                               |                                                                                                    |
|     | ADD NEW ATTEND   | ANT SEARCH ALL USERS Global Operator           | LOCK/UNLOCK       |          |                               |                                                                                                    |
|     | _                | HELP Ø GO BACK 4                               |                   |          |                               |                                                                                                    |

Og

# FlyClear Kiosks 1.1 User Management - Search Attendants w/Data

| I   | 1024 Pixels      |                                                |                   |          | NOTES:                                                                                                    |
|-----|------------------|------------------------------------------------|-------------------|----------|----------------------------------------------------------------------------------------------------|
|     |                  | your way.                                      | MENU 🗘            |          | CLEAR Admin Attendants are able to administer search through all existing CL<br>Attendants and add selected new Attendants to an Airport's set of kiosks.<br>1.0) SEARCH ATTENDANTS<br>Window Title for the Pop Up. A Close icon will be visible on the upper right hand corr<br>close the pop up window |
| 1.0 | Attend           | Search Attendants                              |                   |          | 2.0) NAME<br>A user may search by a person's registered CLEAB Name or User Name                                                                                                    |
|     | Active Users     | Enter either the Attendant's Name or Username. |                   |          | 2.1) USER NAME                                                                                                    |
| 2.0 | Adams, Christine | Name                                           | nith              |          | The admin may also search by the Attendant's User Name, which is in the format of f<br>Initial and Last Name.                                                                                                    |
|     | Adamson, Marcia  | John Doo                                       |                   |          | <b>2.2) CLEAR &amp; SEARCH</b><br>Clear will clear the entries for each cell. Search will execute the query.                                                                                                    |
|     | Adler, Edward    | John Doe                                       |                   |          |                                                                                                    |
|     | Akers, Katherine | OR                                             | MODIFY USER NAME  |          |                                                                                                    |
| 2.1 | Akin, Peter      | User Name                                      |                   | 724 Pixe |                                                                                                    |
|     | Aleman, Stephen  | idoe                                           |                   | 6        |                                                                                                    |
|     | Alexander, Mark  | 1400                                           |                   |          |                                                                                                    |
|     | Allison, Steven  |                                                | MODIFY PASSWORD   |          |                                                                                                    |
|     | Allwood, Harry   |                                                |                   |          |                                                                                                    |
|     | Ausman, Elena    |                                                | ASSIGN BIOMETRICS |          |                                                                                                    |
|     |                  | Permission Set                                 |                   |          |                                                                                                    |
|     | ADD NEW ATTENDA  | SEARCH ALL USERS Global Operator               | LOCK/UNLOCK       |          |                                                                                                    |
|     |                  | HELP Ø GO BACK 🔶                               |                   |          |                                                                                                    |

Og

1.1 User Management - Search Results

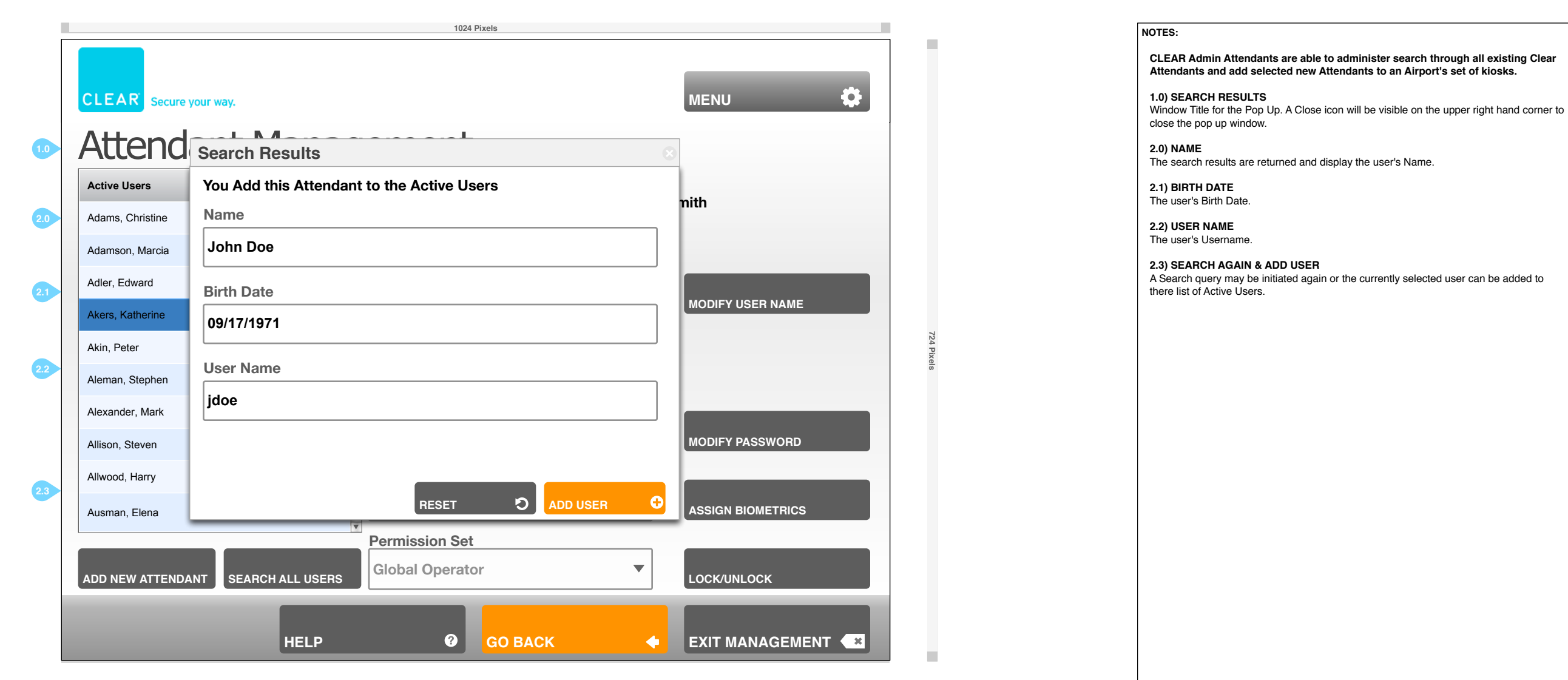

Og

|                                   | 1024 Pixels                          |                   |     |               | NOTES:                                        |                                                                                                    |                                  |
|-----------------------------------|--------------------------------------|-------------------|-----|---------------|-----------------------------------------------|----------------------------------------------------------------------------------------------------|----------------------------------|
| CLEAR Secure your way.            |                                      | MENU              | \$  | 10            | CLEAR A<br>the Airpo<br>1.0) MEN<br>The conte | dmin Attendants are able to administ<br>rt's Kiosks and add new Attendants.<br>U<br>extual Menu allows Admin Users to acce | er all existing CLEAR Attendants |
| Attendant Mana                    | aement                               | LOG OUT           |     |               | actions in                                    | clude Log Out, Restart. Shutdown, User                                                                                     | Management and Diagnostic Mod    |
|                                   | A Katherine Akers                    | RESTART           | C   |               |                                               |                                                                                                    |                                  |
| Adams Christine                   | User Created: MM/DD/YYYY XM By JoeSr | SHUT DOWN         | C   |               |                                               |                                                                                                    |                                  |
| Adamson, Marcia                   | Expiration Date: MM/DD/YYYY XM       | USER MANAGEMEN    | T.L |               |                                               |                                                                                                    |                                  |
| Adler, Edward                     | Current User Name                    | DIAGNOSTIC MODE   | 2   |               |                                               |                                                                                                    |                                  |
| Akers, Katherine                  | katakers                             |                   |     |               |                                               |                                                                                                    |                                  |
| Akin, Peter                       | Current Password                     |                   |     | 724 Pix       |                                               |                                                                                                    |                                  |
| Aleman, Stephen                   | p2ssw0rd                             |                   |     | <u>o</u><br>ø |                                               |                                                                                                    |                                  |
| Alexander, Mark                   | Confirm Password                     |                   |     |               |                                               |                                                                                                    |                                  |
| Allison, Steven                   | p2ssw0rd                             | MODIFY PASSWORD   |     |               |                                               |                                                                                                    |                                  |
| Allwood, Harry                    | Biometrics                           |                   |     |               |                                               |                                                                                                    |                                  |
| Ausman, Elena                     | Select Biometrics                    | ASSIGN BIOMETRICS |     |               |                                               |                                                                                                    |                                  |
| ADD NEW ATTENDANT SEARCH ATTENDAN | Permission Set<br>Global Operator    | LOCK/UNLOCK       |     |               |                                               |                                                                                                    |                                  |
| HELP                              | <b>@</b> GO BACK                     | EXIT MANAGEMENT   | ×   |               |                                               |                                                                                                    |                                  |

1.1.1 Add New Attendant

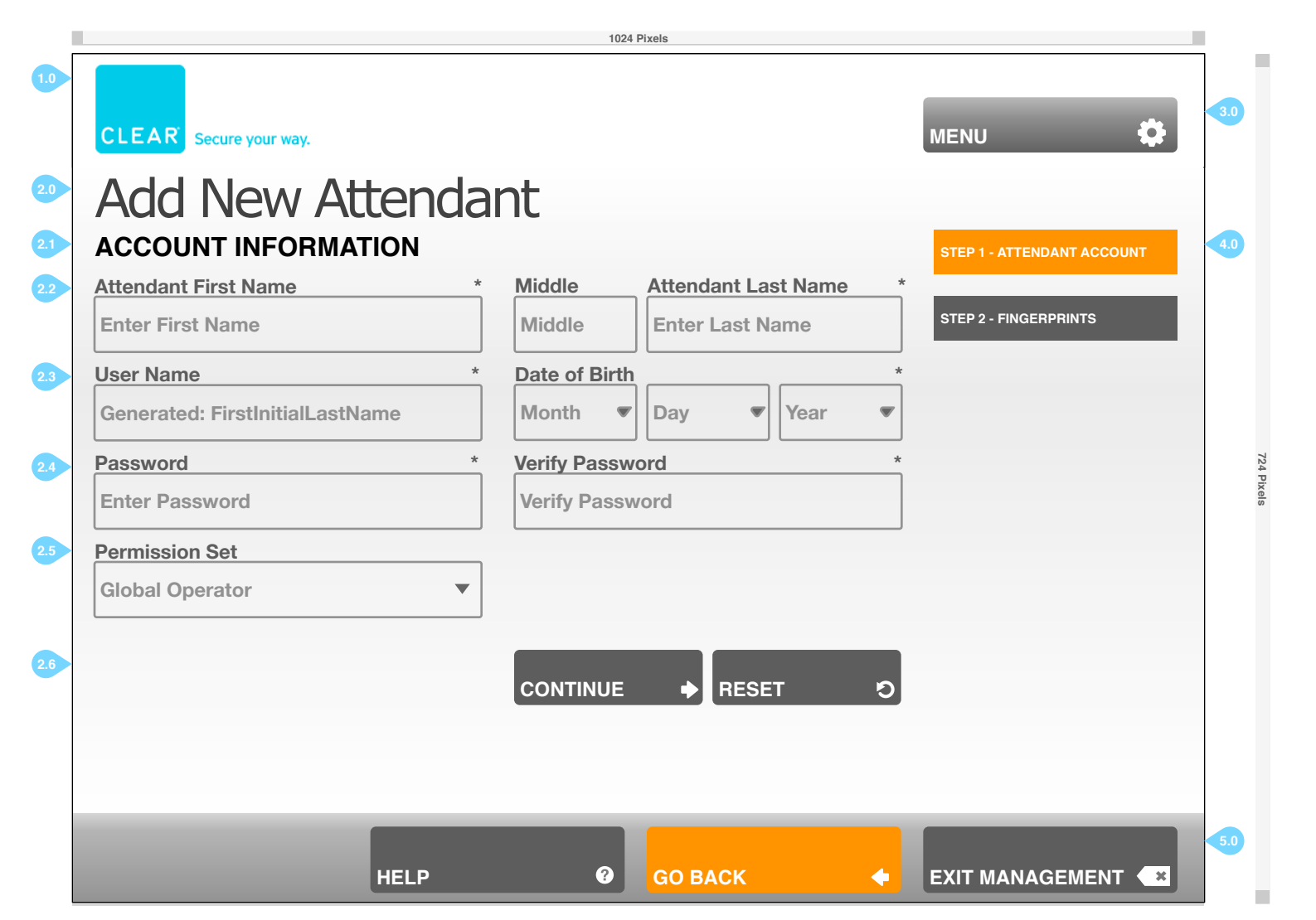

| NOTES: |  |
|--------|--|
|--------|--|

CLEAR Admin Attendants are able to administer all existing CLEAR Attendants for the Airport's Kiosks and add new Attendants.

1.0) CLEAR LOGO The CLEAR logo will always be displayed.

2.0) ADD NEW ATTENDANT The page header will alert the user of their contextual placement.

**2.1) ACCOUNT INFORMATION** The Admin must enter in all of the information listed on this page.

2.2) ATTENDANT FIRST, MIDDLE & LAST NAME CLEAR Admin must enter the new Attendant's First and Last Name, the MIddle Name is not required.

**2.3) USER NAME & DATE OF BIRTH** The User Name will automatically be generated with the first initial of the First Name and the LastName. Date of Birth will help identify, which is essential.

2.4) PASSWORD & VERIFY PASSWORD A valid Passwor must be entered and confirmed.

2.5) PERMISSION SET CLEAR Admin must select the Permission Set for the New Attendant.

2.6) CONTINUE & CLEAR Standard buttons and behavior.

3.0) MENU

The contextual Menu allows Admin Users to access several system level actions. These actions include Log Out, Restart. Shutdown, User Management and Diagnostic Mode.

4.0) ATTENDANT STEPS The step by step buttons will help guide the user through the sign up process...

**4.5) HELP, GO BACK AND EXIT MANAGEMENT** Standard contextual buttons.

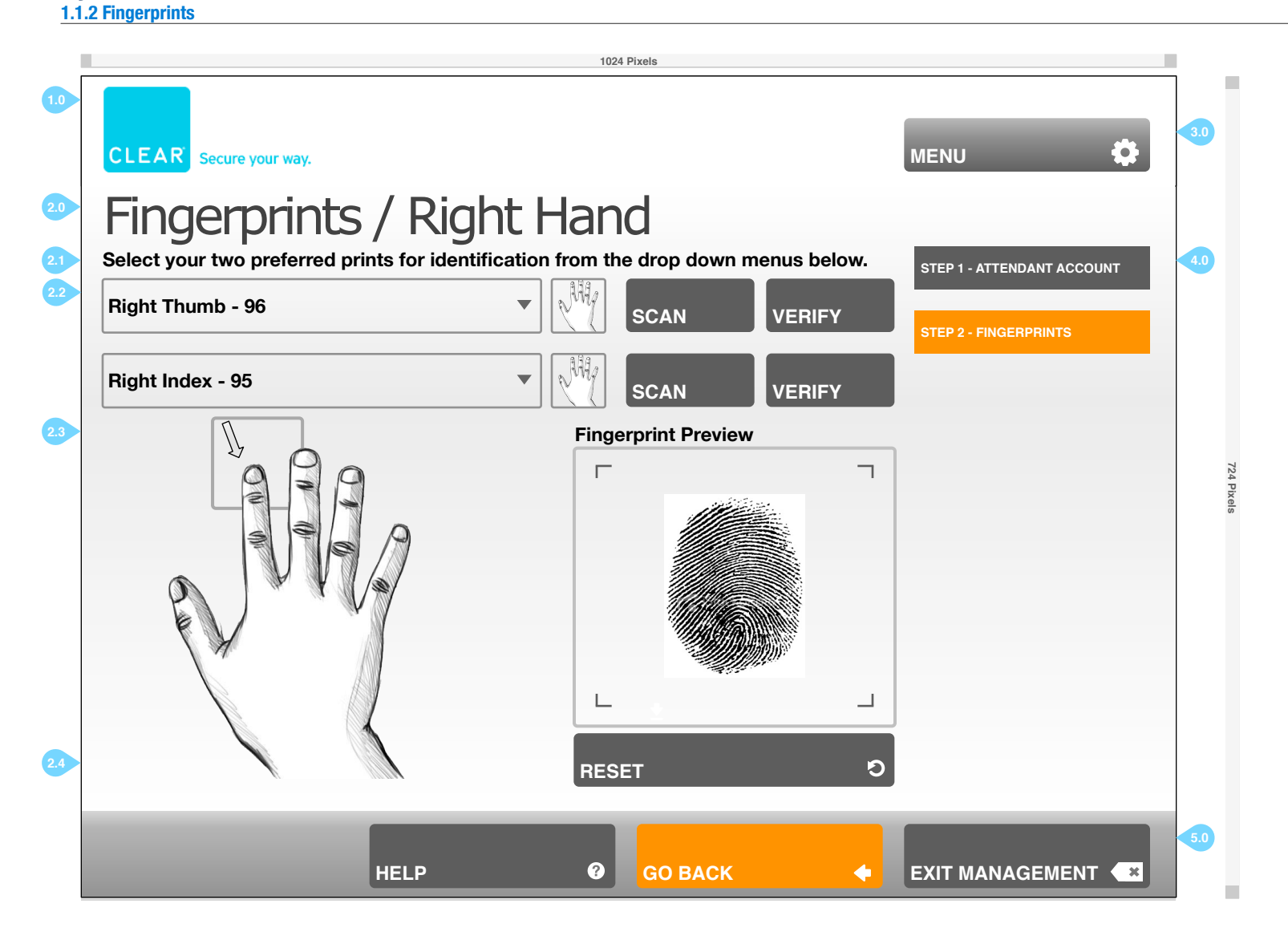

#### NOTES:

CLEAR Admin Attendants are able to administer all existing CLEAR Attendants for the Airport's Kiosks and add new Attendants.

1.0) CLEAR LOGO The CLEAR logo will always be displayed.

2.0) FINGERPRINTS / RIGHT HAND The page header will alert the user of their contextual placement.

2.1) INSTRUCTIONS Users must verify <u>both</u> biometric data identifiers to proceed.

**2.2) SELECT BIOMETRIC DATA** The CLEAR Admin must ensure that the Biometric Data is recorded properly, verified and and selected within this page.

#### 2.3) FINGERPRINTS/RIGHT HAND & FINGERPRINT PREVIEW

Users must place their hand and fingers on top of the glass scanner to properly record their biometric data. This essential information will help identify the user. Fingerprint Preview will display the scanned fingerprint images to the user.

2.4) CLEAR Standard buttons and behavior.

#### 3.0) MENU

The contextual Menu allows Admin Users to access several system level actions. These actions include Log Out, Restart. Shutdown, User Management and Diagnostic Mode.

#### 4.0) ATTENDANT STEPS

The step by step buttons will help guide the user through the sign up process..

5.0) HELP, GO BACK AND EXIT MANAGEMENT Standard contextual buttons.

Clear\_Kiosk\_Admin\_Wireframes\_v2.3\_081110.graffle | 1.1.2 Fingerprints version 2.3 | Wed Aug 11 2010 | Omnigon Communications, LLC | Mohit SantRam

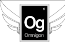

1.1.2 Fingerprints - Scan Fingerprints

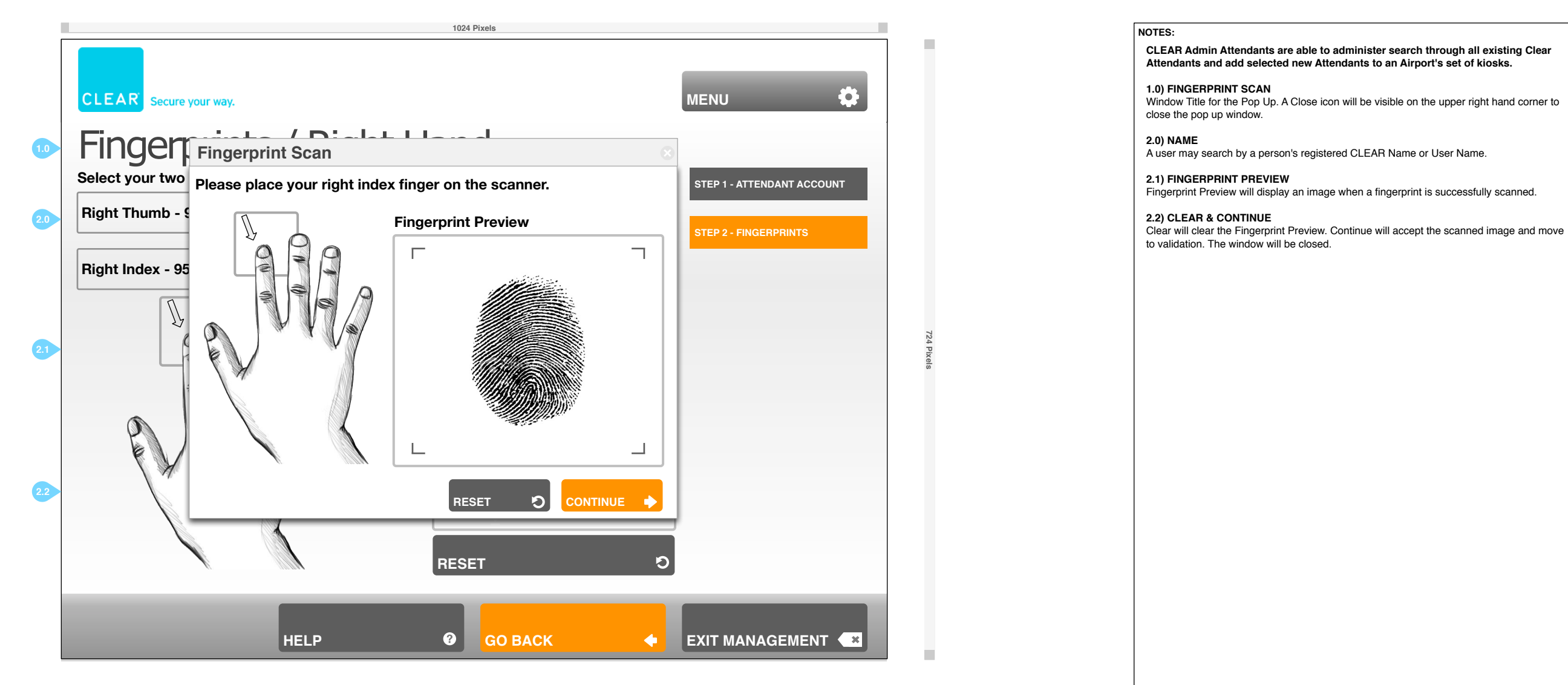

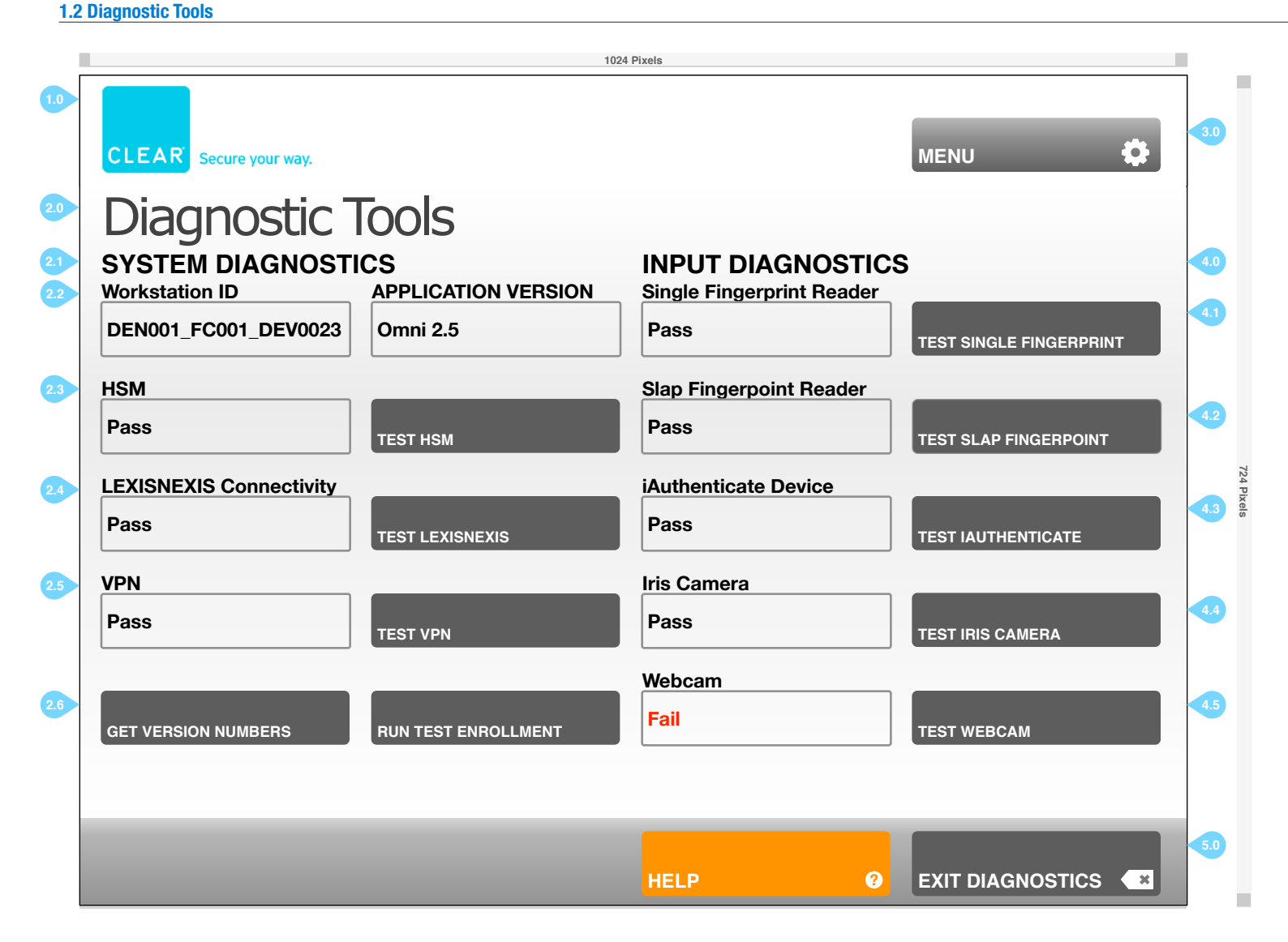

#### NOTES:

1.0) CLEAR LOGO The CLEAR logo will always be displayed.

2.0) DIAGNOSTIC TOOLS The page header will alert the user of their contextual placement.

2.1) SYSTEM DIAGNOSTICS System Diagnostics will display specific information about the CLEAR kiosk and software.

2.2) WORKSTATION ID & APPLICATION VERSION The Workstation ID and current application version are displayed.

2.3) HSM CONNECTIVITY & TEST HSM The Admin can press the Test HSM button to see if the device is working. A Pass or Fail message will be displayed upon test completion.

2.4) LEXISNEXIS CONNECTIVITY & TEST LEXISNEXIS The Admin can press the Test LexisNexis button to see if the device is working. A Pass or Fail message will be displayed upon test completion.

2.5) VPN & TEST VPN The Admin can press the Test VPN button to see if the device is working. A Pass or Fail message will be displayed upon test completion.

2.6) GET VERSION NUMBERS & RUN TEST ENROLLMENT The Admin can press the Get Version Numbers button to see a list of the current software version for all Input devices. Run Test Enrollment will test the enrollment process.

#### 3.0) MENU

The contextual Menu allows Admin Users to access several system level actions. These actions include Log Out, Restart. Shutdown, User Management and Diagnostic Mode.

**4.0) INPUT DIAGNOSTICS** All input devices on the current CLEAR kiosk.

4.1) TEST SINGLE FINGERPRINT READER

The Admin can press the Test Single Fingerprint button to see if the device is working. A Pass or Fail message will be displayed upon test completion.

4.2) TEST SLAP FINGERPOINT READER

The Admin can press the Test Slap Fingerpoint button to see if the device is working. A Pass or Fail message will be displayed upon test completion.

4.3) TEST IAUTHENTICATE READER

The Admin can press the Test iAuthenticate button to see if the device is working. A Pass or Fail message will be displayed upon test completion.

4.4) TEST IRIS CAMERA

The Admin can press the Test Iris Camera button to see if the device is working. A Pass or Fail message will be displayed upon test completion.

#### 4.5) TEST WEBCAM

The Admin can press the Test Webcam button to see if the device is working. A Pass or Fail message will be displayed upon test completion.

5.0) HELP AND EXIT DIAGNOSTICS

Standard contextual buttons.

# FlyClear Kiosks 1.2 Diagnostic Tools - Version Numbers

Og

|                                                                                                    | 102                                                                                                    | 24 Pixels                                                                                                    |                                                       |            | NOTES:                                                                                                    |
|----------------------------------------------------------------------------------------------------|----------------------------------------------------------------------------------------------------|----------------------------------------------------------------------------------------------------|-------------------------------------------------------|------------|----------------------------------------------------------------------------------------------------|
| CLEAR Secure your<br>Diagnos<br>SYSTEM DIAG<br>Workstation ID<br>DEN001_FC001_DI<br>Affinion Connectivi<br>Pass<br>LEXIS NEXIS Conn<br>Pass<br>VPN<br>Pass | ty<br>ectivity<br>Market Constant of the second second | A Pixels<br>INPUT DIAGNOSTICS<br>Single Fingerpoint Reader<br>Single Fingerpoint Reader<br>Serial Number: SFP_66343_23<br>Software Version: FCOS_1.2.4<br>Iris Camera<br>Serial Number: SFP_66343_23<br>Software Version: FCOS_1.2.4 | MENU C                                                | 724 Pixels | NOTES:<br>CLEAR Admin Attendants are able to administer all existing CLEAR Attendants is<br>the Airport's Kiosks and add new Attendants.<br>1.0) VERSION NUMBERS<br>Window Title for the Pop Up. A Close icon will be visible on the upper right hand corner<br>close the pop up window.<br>2.0) SERIAL NUMBERS AND SOFTWARE VERSIONS<br>When the Get Version Numbers button is depressed, this pop up window appears and<br>displays the Serial Number and current Software Version for each Input Device.<br>2.1) CLOSE<br>Standard button and behavior. |
| Pass VPN Pass GET VERSION NUMBER                                                                                                    | Software Version: FCOS_1.2.4<br>Webcam<br>Serial Number: SFP_66343_23<br>Software Version: FCOS_1.2.4                                                                                                    | CLOSE &                                                                                                    | TEST IAUTHENTICATE<br>TEST IRIS CAMERA<br>TEST WEBCAM | lixels     |                                                                                                    |
|                                                                                                    |                                                                                                    | HELP 0                                                                                                    | EXIT DIAGNOSTICS                                      |            |                                                                                                    |